## CUHK Qualtrics SSO setup guide

Last Modified on 10/07/2025 11:38 am HKT

- 1. Go to the survey form you wanted to edit and click "Survey flow"
- 2. Click "Add a New Element Here" or "Add Below"

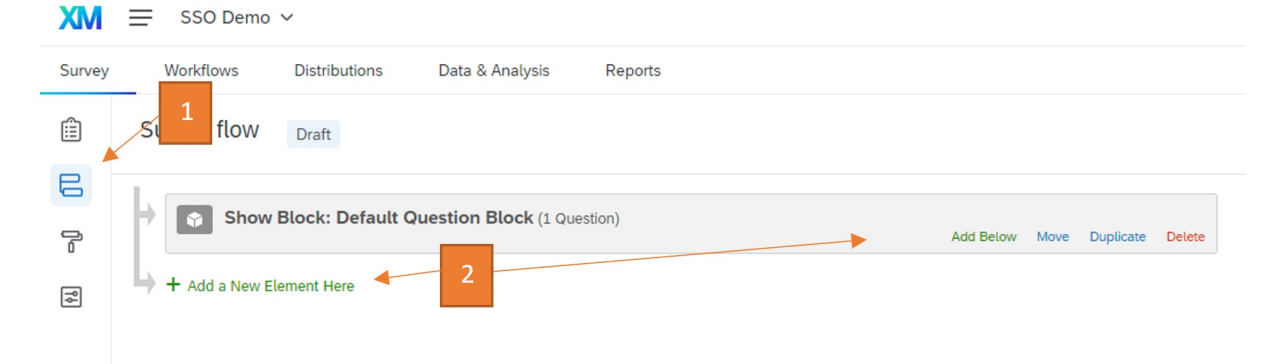

#### 3. Select "Authenticator"

| Survey | V   | /orkflows                       | Distributions Data & Analysis Reports    |                                 |
|--------|-----|---------------------------------|------------------------------------------|---------------------------------|
| ٢      | Sur | vey flow                        | Draft                                    |                                 |
|        | +   | Add Below Move Duplicate Delete |                                          |                                 |
| ٩      | ÷   | What do you                     | vant to add? Cancel                      |                                 |
|        |     | Block                           | S Branch ■ Emb Data S Randomizer S Web S | ervice 🔹 Text Sentiment - Topic |
|        |     | Group                           | Authenticator A End of Survey            |                                 |

4. Change "Authentication Type" to SSO and "SSO Type" to "Shibboleth"

| urvey | Workflows Distributions Data & Analysis Reports                                                                                                    |         |               |             |        |
|-------|----------------------------------------------------------------------------------------------------|---------|---------------|-------------|--------|
| Ì     | Survey flow Draft                                                                                                    |         |               |             |        |
| 2     | Show Block: Default Question Block (1 Question)                                                                                                    | Ad      | ld Below Mov  | e Duplicate | Delete |
| ij    | Branch on Successful Authentication Authentication Type: SSO 4 Associate Respondent With Panel Capture respondent identifying info SSO Type: Shibboleth This will use the organization's current Shibboleth settings. This SSO type may not function properly with Preview Survey. |         |               | Need        | Help?  |
|       | + Add a New Element Hare                                                                                                    | Move Du | plicate Optio | ns Collapse | Delete |

5. Click and hold the "Move" button of your question block and drag the block under the authenticator

6. (Optional, capture email from SSO) Enable **"Capture respondent identifying info" and add the field "mail"** to capture the email address of respondent from SSO. The captured data can then be viewed in the response data.

| Authentication | on Type: SSO                         |              |                    | Need Help?            |  |
|----------------|--------------------------------------|--------------|--------------------|-----------------------|--|
| 🛃 Capture r    | espondent identifying info           |              |                    |                       |  |
|                | 💷 mail                               | = mail       | • •                |                       |  |
| SSO Type:      | Connection cuhk authenticator V      |              |                    |                       |  |
| This SSO typ   | e may not function properly with Pre | view Survey. |                    |                       |  |
|                |                                      |              | Maria Dualianta Oa | tions Colleges Delete |  |

7. Click "Apply" to complete the setup

Survey flow Draft

- 8. Please note that you will need to "Publish" your survey form to test/update the SSO related settings, and it may take ~5 minutes for the survey form to be updated.
- 9. For further details, you may refer to https://www.qualtrics.com/support/survey-platform/survey-module/survey-flow/advanced-elements/authenticator/sso-authenticator/#Shibboleth

# (Additional) To set up a contact list for allowing certain CUHK participants to access the survey only

- a. Setup Contact list in Qualtrics:
  - 1. Go to "Directories" at the menu bar

| XI   |     | =   | Default Directory |        |
|------|-----|-----|-------------------|--------|
| Segn | nen | 씁   | Home              | utions |
| G    | Se  | (j) | Projects          |        |
| Q    | Lis | ţ,  | Scheduling        |        |
| Ð    | Sa  |     | Catalog           |        |
|      |     | B   | Workflows         |        |
|      |     |     | Directories       | )      |
|      | 1   |     | Library           |        |
|      |     |     | Survey Director   |        |
|      |     |     |                   |        |

#### 2. Click "Create a list"

| XM = Defa        | ault Directory             |                                                              |                                |                   |         | C          | ) 🗘 🛯 🖽       |
|------------------|----------------------------|--------------------------------------------------------------|--------------------------------|-------------------|---------|------------|---------------|
| Segments & lists | Transactions Distributions |                                                              |                                |                   |         |            |               |
| C Segments       | i≣ All lists               | Lists                                                        |                                |                   |         |            |               |
| D Lists          | Shared folders             | Use lists to distribute survey invitations, and target web a | and mobile feedback to fixed p | groups of people. |         |            |               |
| & Samples        | Testing for library        | Q Search name                                                |                                |                   |         |            | Create a list |
|                  |                            | List                                                         | Last modified                  | Contacts          | Samples | Created by |               |
|                  |                            | 555                                                          | 05/29/2025, 11:53:22 AM        | 0                 |         | You        | •••           |
|                  |                            | 20250310testing                                              | 03/10/2025, 12:14:28 PM        | 1                 |         | You        | •••           |

### 3. Enter the new contact list name and click "Confirm"

|     | 09/11/2024, 03:41:25 PM                                                                                                    |   |
|-----|----------------------------------------------------------------------------------------------------|---|
| 10  | Create a list                                                                                                    | × |
|     | Create a list of contacts who will receive specific surveys and distributions<br>List name                                                                                                    |   |
|     | <ul> <li>ist to fill survey test</li> <li>You can now create lists that contain private data. Reach out to your directory admin to enable this feature. Learn more about private data in lists</li> </ul> |   |
| II. | Cancel Confirm                                                                                                    | n |

4. Choose a method for entering the contact information of individuals who should receive and complete the survey

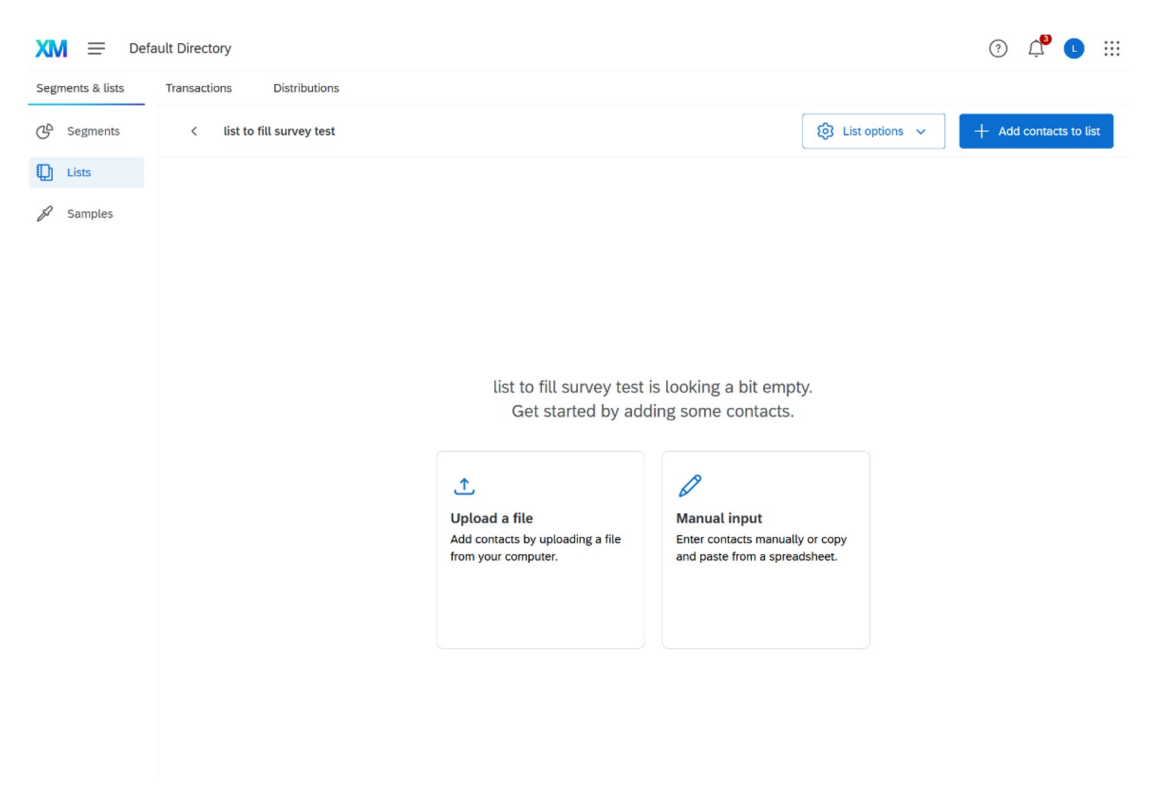

- a. File upload: You can upload a contact list by downloading and filling out a template Excel file provided by Qualtrics. Once completed, import the file into Qualtrics to add your contacts. For details, please refer to the Qualtrics guideline: https://www.qualtrics.com/support/iq-directory/lists-tab/creating-mailing-lists/#UploadaFile?
- Manual input: You can manually enter contact information directly into a table provided by Qualtrics. This method is useful for adding a small number of contacts without using a file.
   For details, please refer to the Qualtrics guideline:
- c. https://www.qualtrics.com/support/iq-directory/lists-tab/creating-mailing-lists/#ManualInput
- 5. Please ensure that each contact's email address is entered correctly and is a valid CUHK email address. This email will be used to match the user's identity after they log in via CUHK OnePass.
- 6. For further details on setting up the contact list, you may also refer to the Qualtrics guideline: https://www.qualtrics.com/support/iq-directory/lists-tab/creating-mailing-lists/#About

#### b. Survey flow setup:

 Go back to the "Survey flow" page of the survey that you would like to edit (Top left menu > Projects > Select the project > Survey flow)

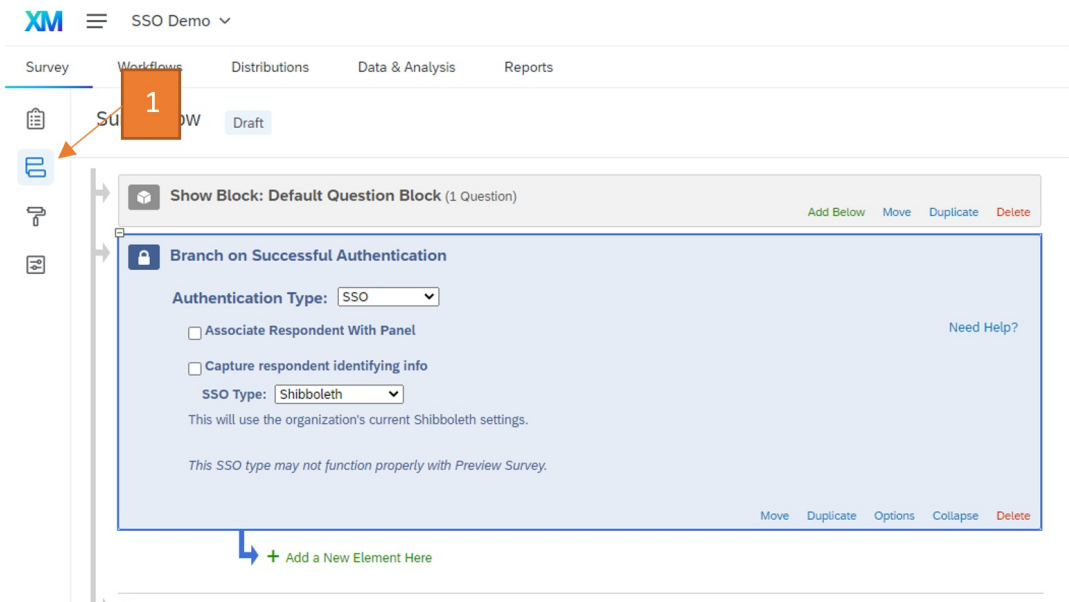

- + Add a New Element Here
- 2. Enable "Associate Respondent With Panel"
- 3. Select the contact list that you created in part a
- 4. Under "Identified By Field(s):", select "Email"

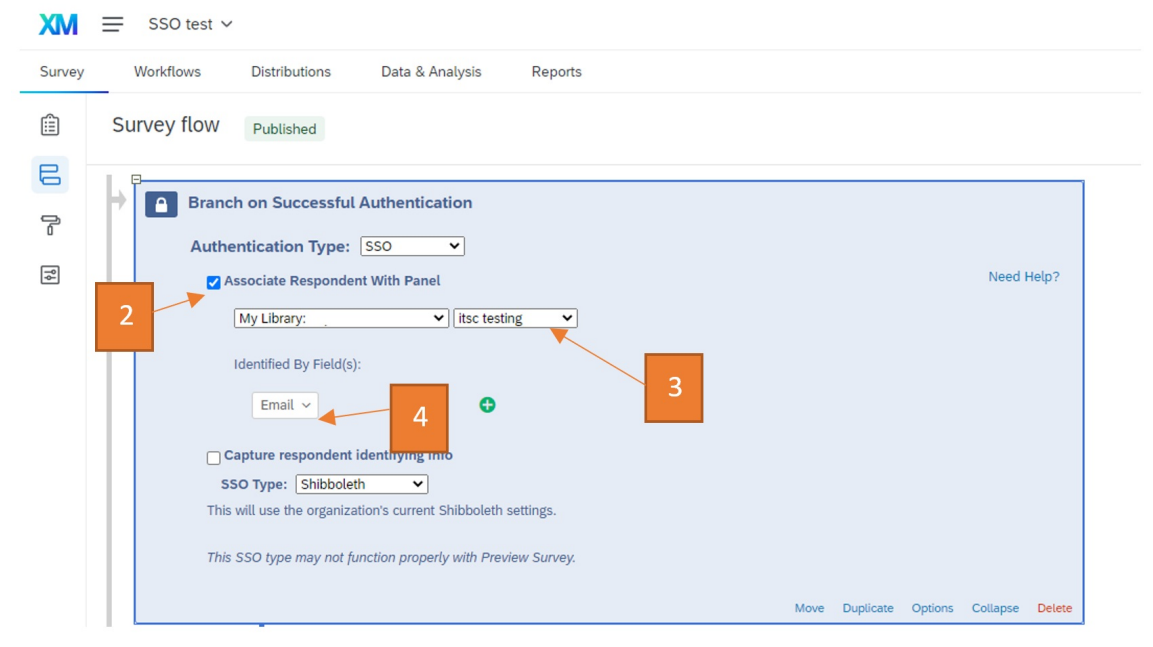

- 5. Click "Apply" to complete the setup
- 6. Please note that you will need to "Publish" your survey form in order to test the SSO related features.
- 7. For further details, you may refer to the section **"ASSOCIATE RESPONDENT WITH CONTACT LIST**" in the following link: https://www.qualtrics.com/support/survey-platform/survey-module/survey-flow/advanced-elements/authenticator/sso-authenticator/#Shibboleth